## Apply for a GovTEAMS PROTECTED account

APS staff with a minimum baseline security clearance can apply for a member account.

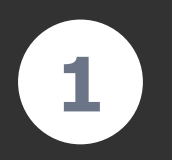

Go to the GovTEAMS PROTECTED <u>registration page</u>. Enter your agency email address, confirm that you are not a robot and **Submit**.

You will be sent a confirmation email, open it and select **Confirm email address.** 

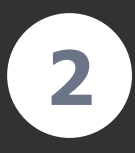

Enter your name and date of birth. We use these details to check your security clearance through AGSVA. If the information is incorrect, we will not be able to process your application.

## Click Create Account.

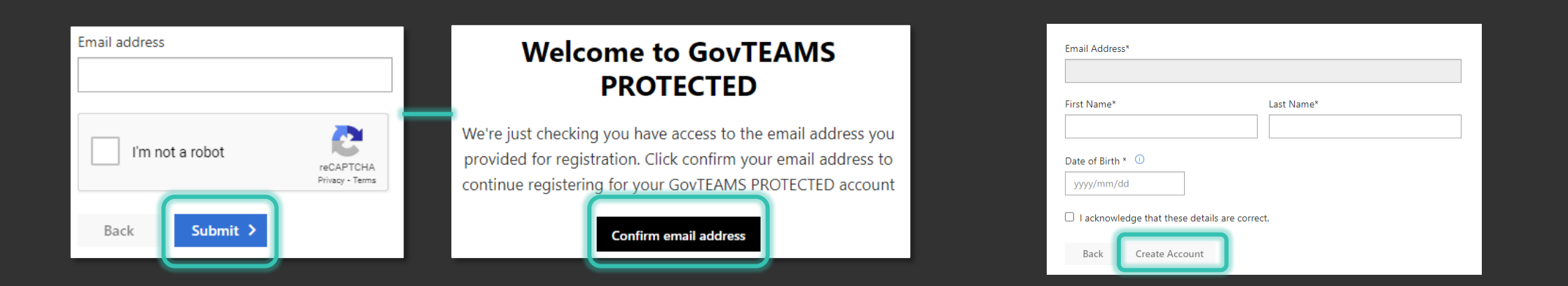

GovTEAMS staff will review your application and you will receive an email with the outcome. See instructions for Setting up your account.

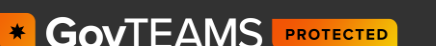